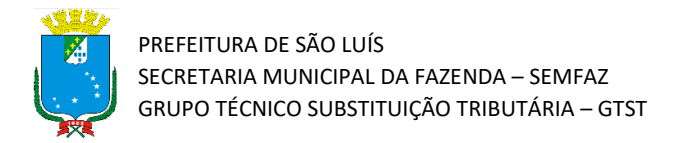

## Tutorial de Cadastro no CENE – Cadastro de Empresa Não Estabelecida

Atualizado em 09/02/2022

## Introdução

Olá!! Este material tem o objetivo de apresentar o procedimento para que o prestador de serviço estabelecido em outro Município realize o cadastro CENE - Cadastro de Empresa Não Estabelecida. O cadastro no CENE é apenas o primeiro passo para a solicitação da Certidão de Não Retenção (CNR).

**Atenção!** Este tutorial foi elaborado utilizando o Sistema Tributário Municipal em ambiente de simulação, e por isso qualquer informação fiscal de contribuintes que apareça nos exemplos são fictícias.

## Passo a Passo

 Acesse a página da Secretaria da Fazenda Municipal (https://www.semfaz.saoluis.ma.gov.br/) e procure pelo link "CENE – Cadastro de Empresa Não Estabelecida.

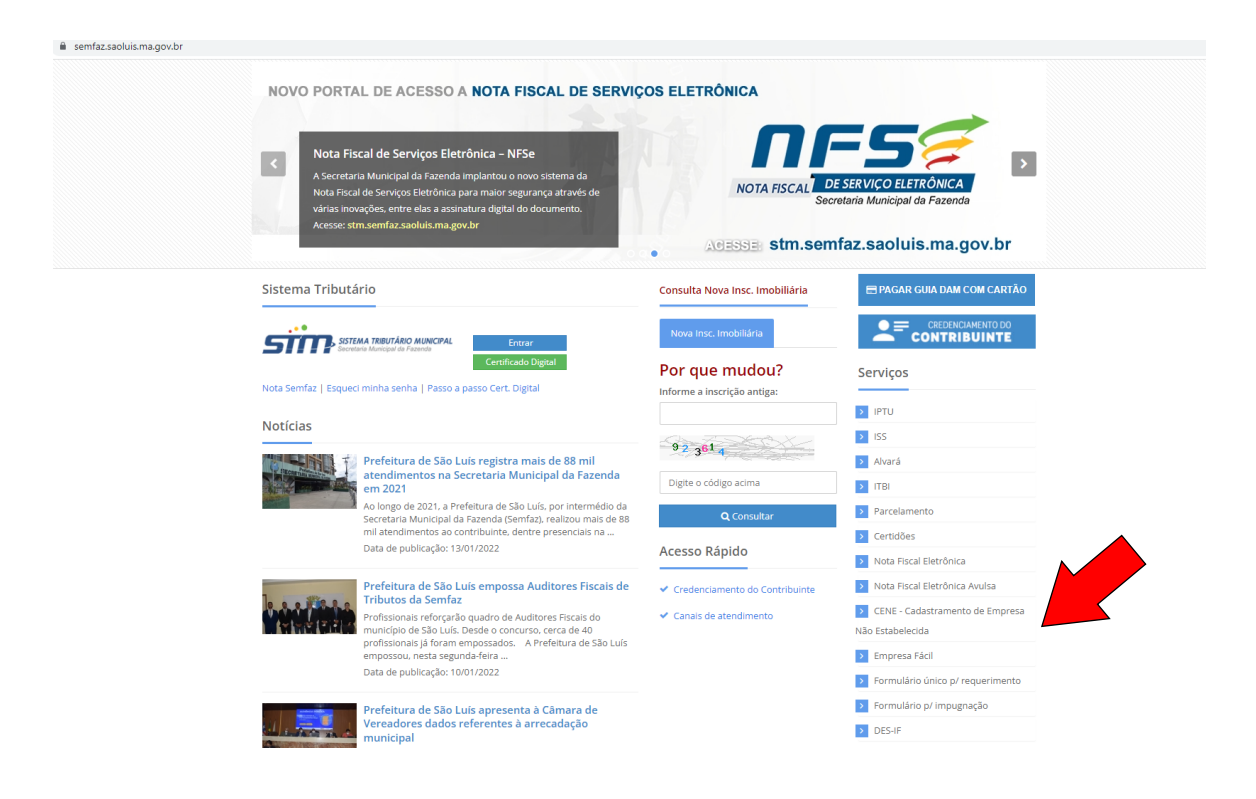

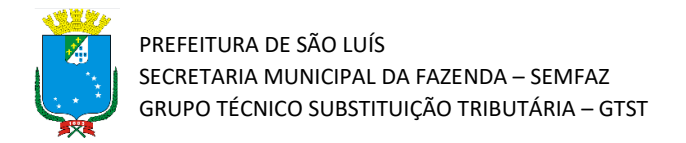

2) Será aberta a página do Cadastro de Empresas Não Estabelecidas – CENE. O contribuinte deve preencher todos os campos obrigatórios com seus dados (marcados com um asterisco\*). Nesse momento, o contribuinte escolhe a sua senha ao preencher o campo "Senha de Acesso" e depois realiza a confirmação no campo "Confirme Senha de Acesso". Guarde bem essa senha pois ela será usada para acessar o Sistema Tributário Municipal (STM) de São Luís/MA.

| enciamento/jsp/ce                            | .ne/index.jsf?tipo=11       |          |                            |        |          |             |      |                        |         |                                                                                                    |
|----------------------------------------------|-----------------------------|----------|----------------------------|--------|----------|-------------|------|------------------------|---------|----------------------------------------------------------------------------------------------------|
| PREFEITURA DE<br>Secretaria Mar<br>de Fazenc | E SÃO LUIS<br>nicipal<br>do |          |                            |        |          | Home        | Cred | Rencie-se Q Validar NF | Se A    | Ocessar Sistema                                                                                                    |
| Cadastro (                                   | de Empresa r                | 1ão Es   | tabelecida - CENE          |        |          |             |      |                        |         |                                                                                                    |
| III Informa                                  | ções Gerais                 |          |                            |        | 0101 \$  |             |      |                        |         |                                                                                                    |
| 11 CENE                                      | nento -                     |          |                            | ~      | 23630    | 12000184    |      |                        |         |                                                                                                    |
| II - CLINE                                   |                             |          |                            |        | 20000    | 12000104    |      |                        |         |                                                                                                    |
| Razão Social *                               |                             |          |                            |        |          |             | _    | CEP *                  |         | 2                                                                                                    |
| CONSTRUTOR                                   | RA PAULO BATISTA            | LTDA     |                            |        |          |             |      | 64048190               |         | Q                                                                                                    |
| Tipo Logradouro *                            | *                           |          | Logradouro *               |        |          |             |      | Nº Logradouro *        |         |                                                                                                    |
| RUA                                          |                             | ~        | TABELIAO JOSE BASILIO      |        |          |             |      | 1385                   |         |                                                                                                    |
| Complemento                                  |                             |          |                            |        | Bairro * |             |      |                        |         |                                                                                                    |
|                                              |                             |          |                            |        | Joquei   |             |      |                        |         |                                                                                                    |
| Estado *                                     |                             |          | Município *                |        | Email *  |             |      | Confirmar Email *      |         |                                                                                                    |
| PIAUI                                        |                             | ~        | TERESINA                   | ~      | pedroe   | ugenio.tb1@ |      | predoeugenio.tb1       | @gmail. | com                                                                                                    |
| (DDD) Telefone *                             | 1                           |          |                            |        | Senha de | Acesso*     |      | Confirmar Senha de     | Acesso* |                                                                                                    |
| 86 999179                                    | 995                         |          |                            |        |          |             |      |                        |         |                                                                                                    |
|                                              |                             |          |                            |        |          |             |      |                        |         |                                                                                                    |
| II Atividad                                  | es da Empresa               |          |                            |        |          |             |      |                        |         |                                                                                                    |
|                                              |                             |          |                            |        |          |             |      |                        |         | + Adicionar                                                                                                    |
| Código                                       | Descrição                   |          | Grupo                      |        |          | Excluir     |      | Prir                   | ncipal  |                                                                                                    |
|                                              |                             |          |                            |        |          |             |      |                        |         |                                                                                                    |
| III Curleumial                               | ade(s)/Local(i              | is) de F | Prestação do Serviço da El | npresa |          |             |      |                        |         | J. Addata                                                                                                    |
| III Subunia                                  |                             |          |                            |        |          |             |      |                        |         | and the second second s |
| := Subunia                                   |                             |          |                            |        |          |             |      |                        |         |                                                                                                    |

**Dica!!!** O número do telefone deve ser escrito sem o "9" adicional. Por exemplo: caso o número de telefone seja o número de celular "<u>86 9 9917888</u>" deve ser informado o seguinte número "<u>86 99178888</u>" sem o primeiro "9" que hoje existe em todos os números de celular.

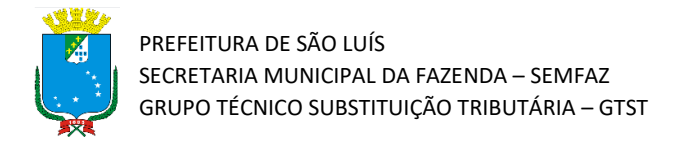

3) O campo "Atividades da Empresa" é obrigatório e para preenchê-lo basta clicar em "Adicionar". Irá aparecer uma lista com diversas atividades. Selecione a atividade a ser desempenhada (mais de uma atividade pode ser selecionada). Não esqueça de marcar a atividade principal da empresa.

| ódigo                | Descrição                          | Grupo                                    | Excluir Principa        |
|----------------------|------------------------------------|------------------------------------------|-------------------------|
| 12040000             | CONSTRUCAD DE EDIFICIOS            | CONSTRUÇÃO DE EDIFÍCIOS                  | ÷ 🗸                     |
| Subunida             | de(s)/Local(is) de Prestação do S  | Serviço da Empresa                       | + Ad                    |
| Subunida             | de(s)/Local(is) de Prestação do S  | Serviço da Empresa                       | + Ad                    |
| Subunida<br>escrição | ide(s)/Local(is) de Prestação do S | Serviço da Empresa<br>Tipo de SubUnidade | + Ad<br>Endereço Opções |
| Subunida<br>escrição | de(s)/Local(is) de Prestação do S  | Serviço da Empresa<br>Tipo de SubUnidade | + Ad<br>Endereço Opções |

4) O campo "Subunidade(s)/Local de Prestação do Serviço da Empresa" é obrigatório e para preenchê-lo basta clicar em "Adicionar.

| Subunidade      | (s)/Local(is) de Prestação do | Serviço da Empresa |          | + Adicionar             |
|-----------------|-------------------------------|--------------------|----------|-------------------------|
| Descrição       | Inscrição municipal           | Tipo de SubUnidade | Endereço | Opções                  |
|                 |                               | << < >> >>         |          |                         |
| <b>x</b> Limpar |                               |                    |          | ✓ Salvar Credenciamento |

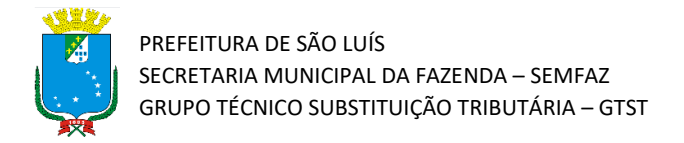

5) Após clicar em "Adicionar" será aberta uma tela para inserir as informações referentes ao Tomador de Serviço Estabelecido em São Luís.

| Complemento                          |                                | Bairro *                |                             |               |  |  |
|--------------------------------------|--------------------------------|-------------------------|-----------------------------|---------------|--|--|
| E Dados do Loc                       | al de Prestação do Servi       | iço/Subunidade da Emj   | presa X                     |               |  |  |
| Estado * Descrição da Subunidade     | /Local de Prestação:           |                         |                             |               |  |  |
| CONSTRUTORA PAU                      | CONSTRUTORA PAULO BATISTA LTDA |                         |                             |               |  |  |
| (DDD) Telefone * Tipo de Subunidade: |                                |                         |                             | ha de Acesso* |  |  |
| CONSTRUTORA                          |                                |                         | Q Buscar Tipo de SubUnidade |               |  |  |
| Tipo de Localização:                 | Inscrição Municipal:           | Área Física Ocupada M2: |                             |               |  |  |
| III Atividades Zona Urbana           | ~                              | 80,00                   |                             |               |  |  |
| UF:                                  | Município:                     |                         |                             | + Adicionar   |  |  |
| Código                               | ✓ SAO LUIS                     |                         | $\sim$                      | ir Principal  |  |  |
| 412040000 Tipo Logradouro:           | Logradouro:                    |                         |                             |               |  |  |
| AVENIDA                              | GUAXENDUBA                     |                         | Q Buscar Endereço           |               |  |  |
| CEP:                                 | Número:                        | Bairro:                 |                             | <b>A</b>      |  |  |
| E Subunidad 65015560                 | 1455                           | DE FÁTIMA               |                             |               |  |  |
| Complemento:                         |                                |                         |                             | + Adicionar   |  |  |
| Descrição                            |                                |                         | C Limpar Adicionar Endereço | Opções        |  |  |
|                                      |                                |                         |                             |               |  |  |
|                                      |                                |                         |                             |               |  |  |
|                                      |                                |                         |                             |               |  |  |
|                                      |                                |                         |                             |               |  |  |
|                                      |                                |                         |                             |               |  |  |

**Dica!!!** Caso ocorra algumas das seguintes hipóteses: 1) Tomador de Serviço seja estabelecido fora de São Luís, ou não se saiba ainda quem irá tomar o serviço, 2) serviço prestados para vários tomadores, ou ainda 3) Outras hipóteses que impeçam a efetivação do cadastro; sugerimos preencher os campos abaixo, com os seguintes dados da Secretaria da Fazenda do Município:

Área: 80,00 Tipo de logradouro: AVENIDA Logradouro: GUAXENDUBA CEP: 65015560 Número: 1455

Bairro: De Fátima

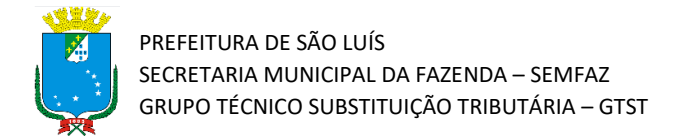

6) Agora, com todos os campos obrigatórios preenchidos, clique em "Salvar Credenciamento"

|                                   |                         |                        |              |                         |                                  | 04040100                   | ~                          |  |
|-----------------------------------|-------------------------|------------------------|--------------|-------------------------|----------------------------------|----------------------------|----------------------------|--|
| ipo Logradouro *                  |                         | Logradouro *           |              |                         |                                  | Nº Logradouro *            |                            |  |
| RUA                               | ~                       | TABELIAO JOSE BASILIO  |              |                         |                                  | 1385                       |                            |  |
| Complemento                       |                         |                        |              | Bairro *                |                                  |                            |                            |  |
|                                   |                         |                        |              | Joquei                  |                                  |                            |                            |  |
| stado *                           |                         | Município *            |              | Email *                 |                                  | Confirmar Email *          |                            |  |
| PIAUI                             | $\sim$                  | TERESINA               | $\sim$       | pedroeuge               | nio.tb1@gmail.com                | pedroeugenio.tb1@          | pedroeugenio.tb1@gmail.com |  |
| (DDD) Telefone *                  |                         |                        |              | Senha de Acesso*        |                                  | Confirmar Senha de Acesso* |                            |  |
| 86 991799                         | 99179995                |                        |              |                         |                                  | •••••                      |                            |  |
| 412040000                         | CONSTRUCAO DE EDIFICIOS |                        | CONSTRUÇÃO   | DE EDIFÍCIOS            | 5                                | 8                          | *                          |  |
| = Subunid:                        | ade(s)/Local(is) de E   | Prestação do Serviço d | Empresa      |                         |                                  |                            |                            |  |
| E Ouburndo                        |                         | restagao ao seringo a  | a cilipi coa |                         |                                  |                            |                            |  |
|                                   |                         |                        |              |                         |                                  |                            | + Adicionar                |  |
| Descrição                         |                         | Inscrição municipal    | Tipo de Sut  | oUnidade                | Endereço                         |                            | + Adicionar<br>Opções      |  |
| <b>Descrição</b><br>CONSTRUTORA F | PAULO BATISTA LTDA      | Inscrição municipal    | Tipo de Sub  | o <b>Unidad</b> e<br>RA | Endereço<br>AV, GUAXENDUBA, 1453 | 5, BAIRRO: DE FÁTIMA       | + Adicionar<br>Opções      |  |

7) Por fim, será apresentada uma tela avisando que o cadastro foi realizado com sucesso. Para imprimir o formulário, é só clicar em "Imprimir Formulário de Solicitação"

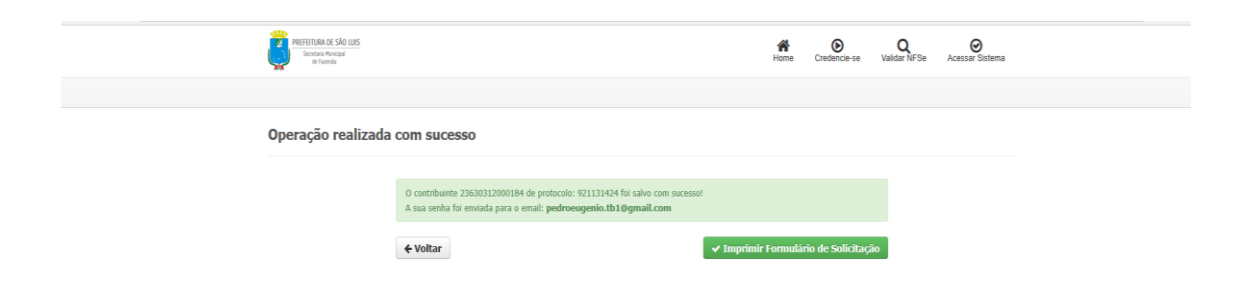

Com o cadastro CENE realizado com sucesso, a empresa não estabelecida em São Luís /MA pode solicitar a Certidão de Não Retenção (CNR) quando houver dúvidas ou questionamentos quanto ao local da incidência do ISSQN.